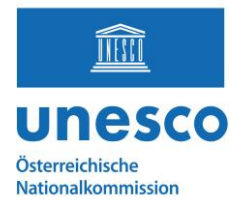

## HOW TO: Photo upload to Wikimedia

Please familiarize yourself with the technical requirements in advance here: <u>https://de.wikipedia.org/wiki/Wikipedia:WikiDaheim/Jury</u> under the item "Rules"

### **UPLOADING** photos

#### Step 1: Log in/create a Wikimedia account

**IMPORTANT:** Only **logged in users** with confirmed accounts can upload images (for more info see link at the beginning; instructions: <a href="https://de.wikipedia.org/wiki/Hilfe:Benutzerkonto\_anlegen">https://de.wikipedia.org/wiki/Hilfe:Benutzerkonto\_anlegen</a>)

### Login required

български | বাংলা | Deutsch | Deutsch (Sie-Form) | English | es Please log in to upload files.

### Step 2: Go to the following page

<u>https://de.wikipedia.org/wiki/Immaterielles\_Kulturerbe\_in\_Österreich</u> and search for the element for which you want to upload a picture. Only photos for registered elements in the national inventory can be considered for the contest.

#### Step 3: Click the "camera icon" next to the element

|                               |          |   |      |                            |                     | • |
|-------------------------------|----------|---|------|----------------------------|---------------------|---|
|                               | $\frown$ |   |      |                            |                     | r |
|                               | 8        | G | 2016 | Kranzelreiten zu           | Kärnten             | E |
|                               |          |   |      | Weitensfeld                | Weitensfeld im      | E |
| the the station of a serie of |          |   |      | UNESCO ₪                   | Gurktal             | ł |
| 1. 11. Can shire 4. 2         |          |   |      |                            |                     | V |
| THE REAL PROPERTY             |          |   |      |                            |                     | ١ |
|                               |          |   |      |                            |                     | E |
|                               |          |   |      |                            |                     | 5 |
|                               |          |   |      |                            |                     | 1 |
|                               |          |   |      |                            |                     | I |
| X                             |          | G | 2016 | Laßnitzer Volksschauspiele | Kärnten, Steiermark | [ |
|                               |          |   |      | UNESCOr                    |                     | ι |

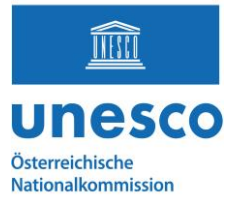

# **Step 4:** Click the blue button to select and upload a file on your computer

**File formats:** Certain file formats are not accepted by Wikimedia projects and may need to be converted to a supported free format before uploading.

| WikiDaheim | Wichti | Wichtig: Bitte gib beim Hochladen deiner Bilder (Medien) unbedingt eine <b>Beschreibung</b> an, die die<br>Szenerie / Objekte im Bild gut beschreibt.<br>Zusätzliche Kategorien sind willkommen. |                |                    |          |  |     |  |  |
|------------|--------|----------------------------------------------------------------------------------------------------|----------------|--------------------|----------|--|-----|--|--|
| Learn      |        | Upload                                                                                                    | Release rights | Describe           | Add data |  | Use |  |  |
|            |        |                                                                                                    |                |                    |          |  |     |  |  |
|            | <      |                                                                                                    | .↑. Select med | lia files to share |          |  |     |  |  |
|            |        |                                                                                                    | Drop fi        | les here           |          |  |     |  |  |
|            |        |                                                                                                    | (              | or                 |          |  |     |  |  |
|            |        |                                                                                                    | Share image    | es from Flickr     |          |  |     |  |  |
| Back       |        |                                                                                                    | Share image    | es from Flickr     |          |  |     |  |  |

### Step 5: When you are done, click on "Continue"

**File names:** Some file names (such as very common file names automatically generated by digital cameras) are not allowed, and trying to use them will result in an error message

Examples of good file names:

- "Kranzlreiten in Weitensfeld- Oktober 2023.jpg"
- "Imster Schemenläufer am Hauptlatz in Imst, 203.png"
- "1863 Treffen von Berg- und Hüttenleuten in Bleiberg.jpg"

Examples of bad file names:

- "Bild01.png"
- "DSC00001.JPG"
- "30996951316264l.jpg"

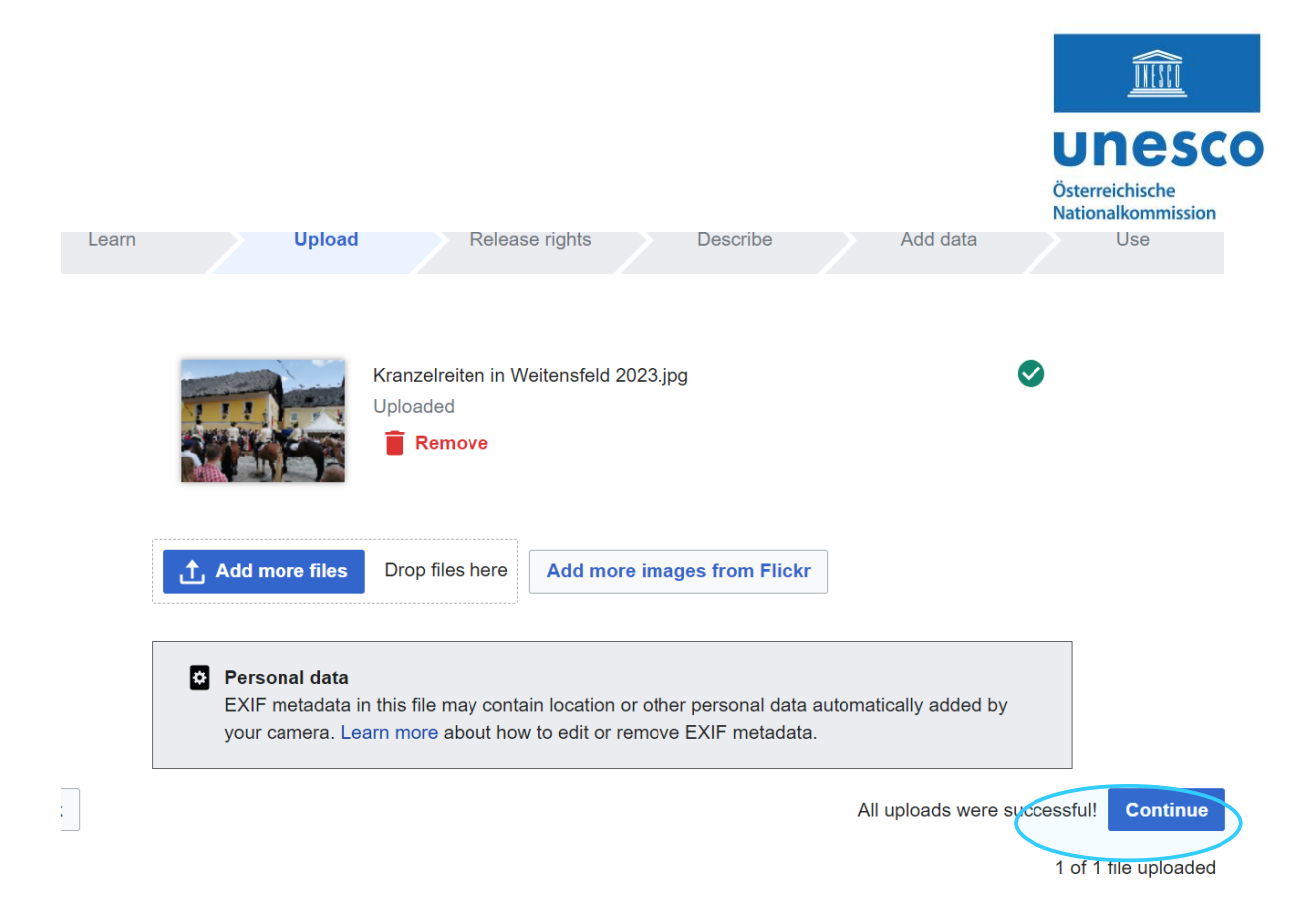

# **Step 6:** Specify the copyright (Copyright is pre-restricted and there is only a choice between CC-BY-SA 4.0 and CC-zero):

| Learn              |                               | Upload               | Rele            | ase rights                                | Describe                             |                               | Add data                    |               | Use               |
|--------------------|-------------------------------|----------------------|-----------------|-------------------------------------------|--------------------------------------|-------------------------------|-----------------------------|---------------|-------------------|
|                    |                               |                      |                 |                                           |                                      |                               |                             |               |                   |
| This site requires | you to provide<br>y own work. | copyright info       | rmation for thi | s work, to make s<br>pyright holder of th | ure everyone ca<br>is work, irrevoca | an legally re<br>ably grant a | euse it.<br>anyone the righ | t to use this | work under        |
| (Anyone may use    | share or remix this           | WORK, as long as the | WIKE 4.U IICENS | e (legal code).                           | der this license.)                   |                               |                             | Use a d       | lifferent license |
| Back               |                               |                      |                 |                                           |                                      |                               |                             |               | Next              |

### **Step 7:** Fill in the correct information / descriptions:

These include: Title, Caption and Description.

|         |                                                                                             | Österreichische<br>Nationalkommission |
|---------|---------------------------------------------------------------------------------------------|---------------------------------------|
| Learn U | pload Release rights Describe Add data                                                      | Use                                   |
|         | image title                                                                                 |                                       |
|         | Create a unique descriptive title using plain language with spaces. Omit the file extension | on, if any.                           |
|         | Kranzelreiten zu Weitensfeld 2023                                                           |                                       |
|         | Caption                                                                                     | Optional                              |
|         | Add a one-line explanation of what this file represents, including only the most relevant   |                                       |
| Remove  | Kranzelreiten zu Weitensfeld                                                                |                                       |
|         |                                                                                             |                                       |
|         | + Add a caption in another language                                                         |                                       |
|         | Description                                                                                 |                                       |
|         | Provide all information that will help others understand what this file represents.         | Optional                              |
|         | German                                                                                      |                                       |
|         | ussiarizeisirigen beim Manzelreiren zu weitensteid 2023                                     |                                       |
|         | + Add a description in another language                                                     | )                                     |

INESCO

INACCA

**IMPORTANT HERE:** select by drop-down the correct information regarding the consent of the persons pictured:

| <ul> <li>Es wurde keine Z</li> <li>Es wurde sowohl</li> </ul> | ustimmung eingeholt.<br>die Zustimmung der dat     | auf abgebildeten Persor                              | en als auch die der         |                                             |
|---------------------------------------------------------------|----------------------------------------------------|------------------------------------------------------|-----------------------------|---------------------------------------------|
| Trägerorganisatio                                             | on des Kulturerbes einge                           | holt.                                                |                             |                                             |
| <ul> <li>Alle Personen od<br/>wo sie keine Priv</li> </ul>    | er Gemeinschaften wurd<br>atheit erwarten durften. | len ohne Täuschung an                                | einem Ort aufgenommen,      |                                             |
| <ul> <li>Die Mediendatei v<br/>aufgezeichnet hat</li> </ul>   | vurde von einer externer                           | n Quelle kopiert, die Einv<br>daktionellen Standards | villigungsnachweise         |                                             |
| Die Mediendatei                                               | bildet keine Personen ab                           |                                                      | entopriona                  |                                             |
|                                                               |                                                    |                                                      |                             |                                             |
| Alle Personen oder                                            | Gemeinschaften wurden o                            | hne Täuschung an einem                               | Ort aufgenommen, wo sie k   |                                             |
| Es wurde keine Zus                                            | timmung eingeholt.                                 |                                                      |                             | ·                                           |
| Es wurde sowohl di                                            | e Zustimmung der darauf a                          | abgebildeten Personen als                            | auch die der Trägerorganisa | ation des Kulturerbes eingeholt.            |
| Alle Personen oder                                            | Gemeinschaften wurden o                            | hne Täuschung an einem                               | Ort aufgenommen, wo sie k   | eine Privatheit erwarten durften.           |
| Die Mediendatei wu                                            | rde von einer externen Qu                          | elle kopiert, die Einwilligur                        | ngsnachweise aufgezeichnet  | hat oder professionellen redaktionellen Sta |
| Die Mediendatei bil                                           | let keine Personen ab.                             |                                                      |                             |                                             |

**Step 8:** Add metadata in the line, i.e. what is to be seen. For example, location, coordinates, as well as keywords such as "crane riding", "horses", etc.

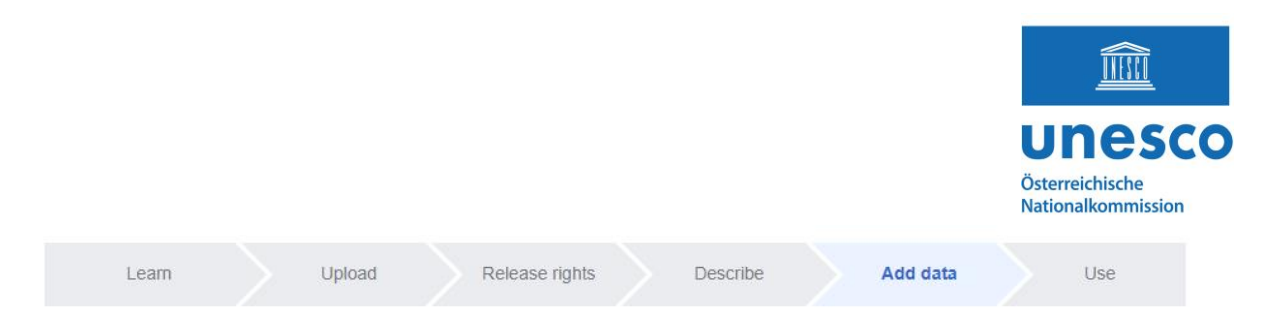

Add metadata ()

#### Kranzelreiten zu Weitensfeld

Kranzelreiten\_zu\_Weitensfeld\_2023.jpg

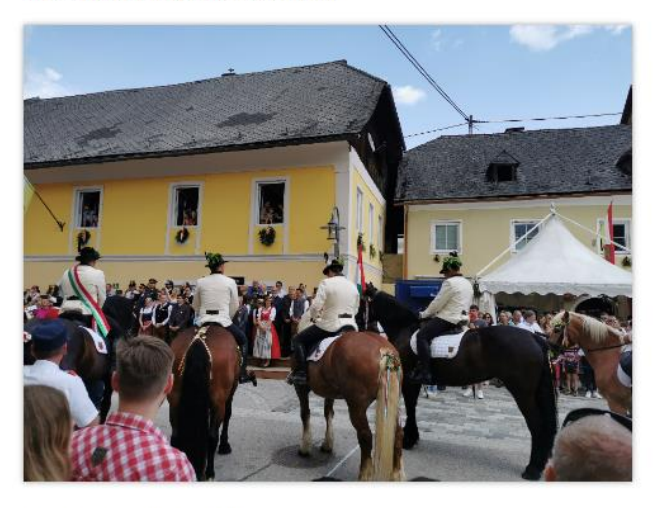

Items portrayed in this file depicts

| Q Search to add items | from Wikidata     |
|-----------------------|-------------------|
| Q15824356             | Mark as prominent |
| Qualifiers            |                   |
| Add qualifier         |                   |

Step 9: Click on: "publish data" at the bottom right of the page.

## **DONE!**

#### **Important information:**

- Note the clear determination of copyright status before uploading images to Wikipedia, as many images are removed due to inappropriate or inaccurate copyright information.
- Images that do not meet Wikipedia's criteria will be removed immediately.
- Be careful when dealing with sensitive images of living people to avoid offending them. (More info what is allowed and not: <u>Commons:Copyright rules by</u> <u>territory/Austria - Wikimedia Commons</u>)
- Images that are copyrighted or may only be used for non-commercial purposes may not be uploaded unless explicit permission has been granted.
- Read and follow the image usage guidelines before uploading.

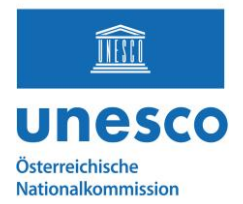

More information about images and copyrights on Wikimedia can be found here: <u>https://en.wikipedia.org/wiki/Wikipedia:Uploading\_images</u>

If you have any questions, please contact:

Marie-Theres Bauer, BA BA Österreichische UNESCO-Kommission E-Mail: <u>bauer@unesco.at</u> https://www.unesco.at/